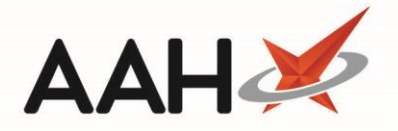

# Recording the Responsible Pharmacist Leaving/Returning

# Recording the Responsible Pharmacist Leaving

- 1. To begin, open the Attendance Register Manager by selecting the name of the responsible pharmacist that is currently signed in next to *Responsible Pharmacist*.
- 2. Select the **[F3 Leave]** button.
- 3. The Leave Pharmacy pop-up window displays.

| Leave Pharmac      | y 🗙 🗙                                          |
|--------------------|------------------------------------------------|
| Leave time *       | 16:24                                          |
| Reason             | - 🖉                                            |
| I am going to      | - 0                                            |
| I will be gone for | approximately 🔹                                |
| l can be contact   | ed by:                                         |
|                    | telephone                                      |
|                    | 🔲 email                                        |
|                    | coming to get me at the above location         |
|                    | other                                          |
|                    | none, see below                                |
| The pharmacy p     | rocedures are kept                             |
|                    | the SOP folder in the filing cabinet           |
| In case of absen   | ce as I cannot be contactable, you can contact |
|                    |                                                |
|                    | ✓ F10 - OK 🗙 Cancel                            |

#### Entering the Leave Time

The *Leave Time* defaults to the time at which you selected the **[F3 – Leave]** button, but can be edited, backdated and fore-dated to the time at which the pharmacist is (due to be) leaving the pharmacy premises. This field is mandatory.

1

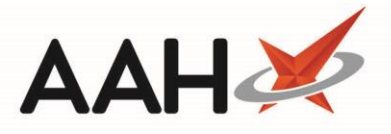

#### Entering or Adding a Reason

The *Reason* field enables you to enter the reason for which the pharmacist is leaving the pharmacy premises. You can manually enter a reason or add new reasons using the pencil icon, which will open the Edit Drop Down Items window.

| Edit Drop Down Items | — — X                 |
|----------------------|-----------------------|
| F1 - Add a New Item  |                       |
| Description          | Deleted               |
|                      |                       |
|                      |                       |
|                      |                       |
|                      | ✓ F10 - Save 🔀 Cancel |

From this window, you can select the **[F1 – Add a New Item]** to add a new reason and then select the **[F10 – Save]** button. The reason will then be available to select from the *Reason* drop-down field.

#### Entering or Adding a Location

The *I am going to* field enables you to enter the pharmacist's location during the absence. You can manually enter a location or add new locations using the pencil *location* icon, which will open the Edit Drop Down Items window.

| Edit Drop Down Items | – <b>– ×</b>          |
|----------------------|-----------------------|
| F1 - Add a New Item  |                       |
| Description          | Deleted               |
|                      |                       |
|                      | ✓ F10 - Save 🔀 Cancel |

2

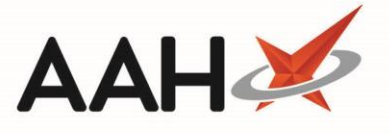

From this window, you can select the **[F1 – Add a New Item]** button to add a new location and select the **[F10 – Save]** button. This location will then be available to select from the *I am going to* drop-down field.

## Selecting a Duration

The *I will be gone for approximately* field enables you to select the approximate duration of the pharmacist absence.

| Leave Pharmac                        | y                      | ×                                                                       |  |  |
|--------------------------------------|------------------------|-------------------------------------------------------------------------|--|--|
| Leave time *                         | 16:24                  |                                                                         |  |  |
| Reason                               | Patient Visit          | -                                                                       |  |  |
| I am going to                        | Magnolia Care Home 🔹 🖉 |                                                                         |  |  |
| I will be gone for                   | approximately          |                                                                         |  |  |
| I can be contacted by:               |                        | 15 minutes<br>20 minutes                                                |  |  |
|                                      | 🔲 telephone            | 30 minutes                                                              |  |  |
|                                      | 🔲 email                | 1 hour                                                                  |  |  |
|                                      | coming to g other      | 1 hour and 15 minutes<br>1 hour and 30 minutes<br>1 hour and 45 minutes |  |  |
|                                      | 🔲 none, see b          | 2 hours                                                                 |  |  |
| The pharmacy p                       | rocedures are ke       | pt                                                                      |  |  |
| the SOP folder in the filing cabinet |                        |                                                                         |  |  |
| In case of absen                     | ce as I cannot b       | e contactable, you can contact                                          |  |  |
|                                      |                        |                                                                         |  |  |
|                                      |                        | ✓ F10 - OK 🗙 Cancel                                                     |  |  |

## Selecting the Contact Method

You can also select an alternative contact method for the remaining pharmacy staff should an issue arise on the pharmacy premises.

## **Editing the Pharmacy Procedures**

The *pharmacy procedures are kept* is populated by default as per its configuration setting, but you can enter an alternative as required.

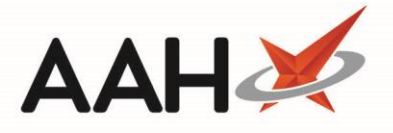

#### **Entering an Alternative Contact**

If the absent pharmacist cannot be contacted, you can complete the *you can contact* field with the name and contact details of a delegate, usually a pharmacy staff member that is on the pharmacy premises.

#### Printing the Notice for Staff

- 1. Once you have completed the form, select the **[F10 OK]** button.
- 2. A pop-up window displays, asking whether you want to print the notice for staff. Select the **[Yes]** button.

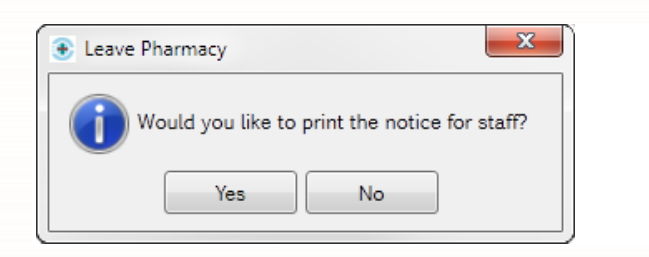

3. The Notice for Staff print preview displays. Select the printer 🛎 button.

| Report Preview                                                                                          | - |      | × |
|----------------------------------------------------------------------------------------------------|---|------|---|
|                                                                                                    |   |      | Ì |
|                                                                                                    |   |      |   |
| Notice for pharmacy staff                                                                               |   |      |   |
| I am going to Magnolia Care Home                                                                        |   |      |   |
| I will be gone for approximately 1 hour                                                                 |   |      |   |
| I can be contacted by:                                                                                  |   |      |   |
| ✓ telephone 07895846214                                                                                 |   |      | = |
|                                                                                                    |   |      |   |
| ✓ coming to ge me at the above location                                                                 |   |      |   |
| other                                                                                                   |   |      |   |
| The charmony recordures are kent the COD folder in the filling achieves                                 |   |      |   |
| I he pharmacy procedures are kept the SOP folder in the filing cabinet                                  |   |      |   |
| In my absence, as I cannot be contactable, you can contact roby MacEiroy                                |   |      |   |
|                                                                                                    |   |      |   |
|                                                                                                    |   |      |   |
| In the absence of the responsible pharmacist, pharmacy staff,<br>as outlined in the pharmacy procedures |   |      |   |
|                                                                                                    |   |      |   |
| can sell GSL medicines over the counter                                                                 |   |      | - |
|                                                                                                    |   | •    |   |
|                                                                                                    |   | 00 % | ŀ |

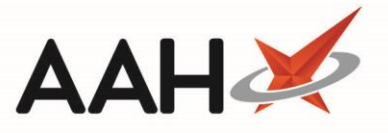

4. The Attendance Register Manager displays, with the responsible pharmacist marked as (Absent) and the current and total absence count in minutes.

| ProScript Connect ▼<br>23 March 2018 16:30 | Search (CTRL+S)                    | mith (Absent) | User The Supervisor 💻 🗖 🗙                            |
|--------------------------------------------|------------------------------------|---------------|------------------------------------------------------|
| My shortcuts 🛛 🕇                           | Same Attandance Berinten Manager   |               |                                                      |
| Redeem Owings                              | Search Attendance register manager |               |                                                      |
| Reprints<br>F6                             | Sign In / Sign Out                 |               | Responsible Pharmacist<br>R F3 - Leave R F4 - Return |
| Ordering<br>F7                             | Signed in Pharmacists              |               | F5 - Print the Notice for Staff                      |
| Overdue Scripts                            | Pharmacist Re                      | esponsible    | Absent for 2 minutes                                 |
| MDS Prep<br>F9                             | Victoria Smith                     |               | Total Absence: 7 minutes                             |
| MDS Scripts Due                            |                                    |               | Victoria Smith (Absent)                              |
| SDM<br>Ctrl M                              |                                    |               | Miscellaneous                                        |
| Stock Manager<br>Ctrl O                    |                                    |               | FG - Show Attendance Register                        |
| MDS Manager<br>F11                         |                                    |               | + F8 - Add New Pharmacist                            |
| ETP<br>Ctrl E                              |                                    |               | F9 - Edit Pharmacist                                 |
| Script Q                                   |                                    |               |                                                      |
| RMS<br>Ctrl R                              |                                    |               |                                                      |
| Support Centre<br>Ctrl T                   |                                    |               |                                                      |
| ETP Tracker                                |                                    |               |                                                      |
|                                            | Last Refreshed: 16:29              |               |                                                      |

# Recording the Responsible Pharmacist Returning

- 1. From the Attendance Register Manager, select the **[F4 Return]** button.
- 2. The responsible pharmacist is longer marked as absent and the current absence count has merged with the total absence count.

#### **Revision History**

| Version Number | Date          | Revision Details | Author(s)            |
|----------------|---------------|------------------|----------------------|
| 1.0            | 30 March 2020 |                  | Joanne Hibbert-Gorst |
|                |               |                  |                      |
|                |               |                  |                      |

#### **Contact us**

For more information contact: **Telephone: 0344 209 2601** 

Not to be reproduced or copied without the consent of AAH Pharmaceuticals Limited 2020.